### 会員登録手順

# ENEGATE

以下の手順で会員登録して下さい。

#### STEP1

充電器に記載されている、 QRコード読み取る

#### 会員登録はこちらから (スマホ・携帯)

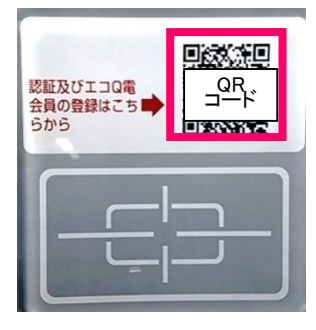

#### **STEP4**

画面下部の"新規登録メール送信 をクリック (ドメイン指定受信設定をしている 場合は解除が必要)

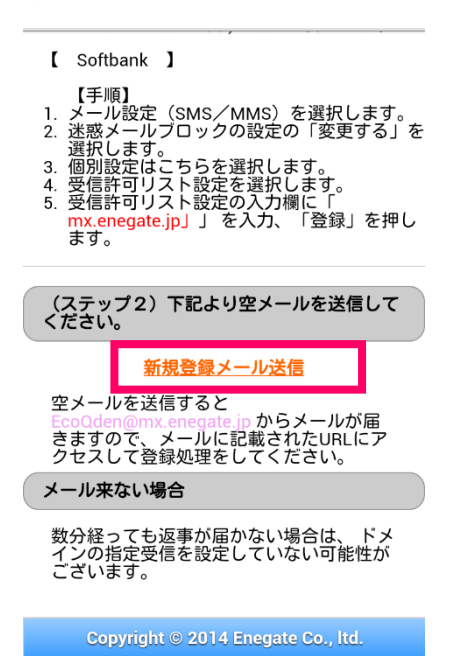

### STEP2

エコQ電トップページ "新規登録"をクリック

| CNECATE<br>ここの<br>電気自動車向け給電システム<br>エネイート ままをT-15-0 フタンドMO1                                                                     |                                                                                                 |                  |  |  |
|----------------------------------------------------------------------------------------------------|-------------------------------------------------------------------------------------------------|------------------|--|--|
| 住所(市町村)                                                                                                    | 大阪府摂津市                                                                                          |                  |  |  |
| ご利用料金 (税込み)                                                                                                    |                                                                                                 |                  |  |  |
| 10:                                                                                                    | ¥ 100円                                                                                          |                  |  |  |
| 営業時間                                                                                                    | 24時間                                                                                            |                  |  |  |
| ご利用可能サービス:エコQ電会員、チャデモカード                                                                                                    |                                                                                                 |                  |  |  |
| <b>充電サービスを利用</b> (ログイン)<br>(塗録時のID・パスワードを入力)                                                                                   |                                                                                                 |                  |  |  |
|                                                                                                    |                                                                                                 |                  |  |  |
| 新規登録(無料<br>新規の方はこちらから<br>※登録にはクレジット)                                                                                           | )<br>ご童録(だ乱)<br>カードが必要です。                                                                       | Ø                |  |  |
| 新規登録(無料)<br>新規の方はこちらから<br>※登録にはクレジット)<br>インフォーメーショ                                                                             | )<br>ご登録(たみぃ<br>ロートが必要です。<br>ン                                                                  | O                |  |  |
| 新規登録(無料)<br>新規の方はこちらから<br>※室録にはクレジット?<br>インフォーメーショ<br>スタンド検索                                                                   | )<br>二登録(公式)、<br>つーすめ必要です。<br>ン                                                                 | 0                |  |  |
| 新規登録(黒村<br>素度の方はこちらから<br>変量にはクレジャオ<br>インフォーメーショ<br>スタンド検索<br>ご利用規約                                                             | )<br>ご愛賀(た気)。<br>うちめる東です。<br>ン                                                                  | 0                |  |  |
| 新規登録(無料<br>新規の方はこちらから<br>※室録にはクレジャイ<br>インフォーメーショ<br>スタンド検索<br>ご利用規約<br>ご利用上の注意                                                 | )<br>ご愛賀(た約、<br>)<br>かめ夏です。<br>ン                                                                | 0                |  |  |
| 新規登録(黒村)<br>新規の方はこちらかに<br>※登録にはクレジャイ<br>インフォーメーショ<br>スタンド検索<br>ご利用規約<br>ご利用上の注意<br>ID・パスワードを                                   | )<br>ご愛賀(欠約、<br>)<br>うちか必要です。<br>ン<br>3<br>あ忘れの方                                                | 0                |  |  |
| 新規登録(無料<br>新規登録(無料<br>新規の方はこちらか)<br>※単にはシレジャト<br>インフォーメージョ<br>スタンド検索<br>ご利用規約<br>ご利用上の注意<br>ID・パスワードを<br>よくある質問(FA             | )<br>ご愛賀(た約、<br>)<br>- デジルを変す。<br>-<br>-<br>-<br>-<br>-<br>-<br>-<br>-<br>-<br>-<br>-<br>-<br>- | 0<br>0<br>0<br>0 |  |  |
| 新規登録(無料<br>新規登録(無料<br>新規のおは564000<br>= 童道になりシッド<br>インフォーメーショ<br>スタンド被索<br>ご利用規約<br>ご利用上の注意<br>ID・パスワードを<br>よくある質問(FA<br>お問い合わせ | )<br>ご登録(欠約、<br>)<br>)<br>う<br>あ忘れの方<br>(0)                                                     |                  |  |  |

※携帯電話の場合は別紙の

会員登録手順(携帯電話)へSTEP2-②へ

STEP5

#### メール作成画面が表示される。 そのまま空メールを送信

□ ■ ○
 ○ ○
 ○ ○
 ○ ○
 ○ ○
 ○ ○
 ○ ○
 ○ ○
 ○ ○
 ○ ○
 ○ ○
 ○ ○
 ○ ○
 ○ ○
 ○ ○
 ○ ○
 ○ ○
 ○ ○
 ○ ○
 ○ ○
 ○ ○
 ○ ○
 ○ ○
 ○ ○
 ○ ○
 ○ ○
 ○ ○
 ○ ○
 ○ ○
 ○ ○
 ○ ○
 ○ ○
 ○ ○
 ○ ○
 ○ ○
 ○ ○
 ○ ○
 ○ ○
 ○ ○
 ○ ○
 ○ ○
 ○ ○
 ○ ○
 ○ ○
 ○ ○
 ○ ○
 ○ ○
 ○ ○
 ○ ○
 ○ ○
 ○ ○
 ○ ○
 ○ ○
 ○ ○
 ○ ○
 ○ ○
 ○ ○
 ○ ○
 ○ ○
 ○ ○
 ○ ○
 ○ ○
 ○ ○
 ○ ○
 ○ ○
 ○ ○
 ○ ○
 ○ ○
 ○ ○
 ○ ○
 ○ ○
 ○ ○
 ○ ○
 ○ ○
 ○ ○
 ○ ○
 ○ ○
 ○ ○
 ○ ○
 ○ ○
 ○ ○
 ○ ○
 ○ ○
 ○ ○
 ○ ○
 ○ ○
 ○ ○
 ○ ○
 ○ ○
 ○ ○
 ○ ○
 ○ ○
 ○ ○
 ○ ○
 ○ ○
 ○ ○
 ○ ○
 ○ ○
 ○ ○
 ○ ○
 ○ ○
 ○ ○
 ○ ○
 ○ ○
 ○ ○
 ○ ○
 ○ ○
 ○ ○
 ○ ○
 ○ ○
 ○ ○
 ○ ○
 ○ ○
 ○ ○
 ○ ○
 ○ ○
 ○ ○
 ○ ○
 ○ ○
 ○ ○</

※ケータイ電話の機種などにより メール作成画面は異なります。

### STEP3

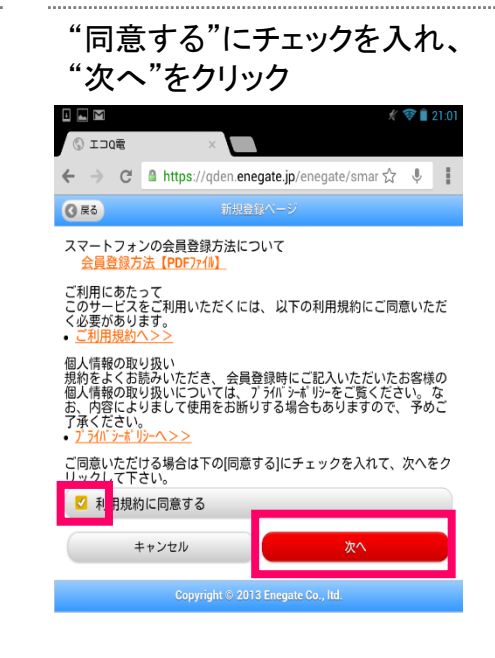

### STEP6

 返信された仮登録メールに記載 されている本登録URLをクリック
 マロンの電会員~~
 仮登録ありがとうございます!
 下記のURLにアクセスしていただき、必要項目をご記入のうえ、本登録を行って下さい。
 本登録VRL: https://gden.enegate.ip/ enegate/mobile/newmember.php? send.id=959&stid=03&stno=00

株式会社エネゲート

※ドメイン指定受信設定されていると メールが受信できません。

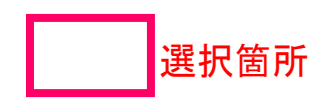

### 会員登録手順

# ENEGATE

#### STEP7

パスワードと車種を入力し、 "入力確認画面へ"をクリック <mark>※エコQ電IDをお控えください。</mark> 充電器ご利用時に必要となります。

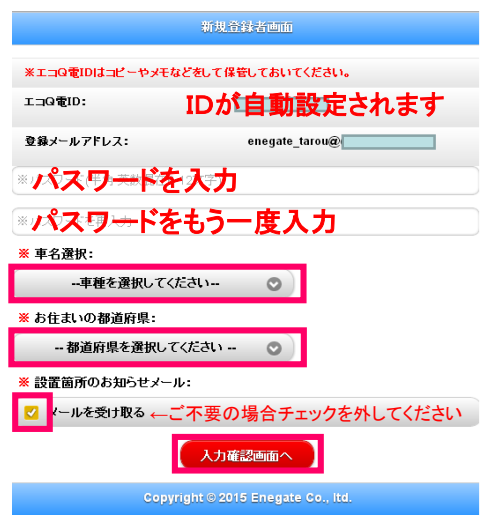

#### STEP8

内容を確認し、"クレジットカード 情報登録"をクリック ※エコQ電IDをお控えください。 充電器ご利用時に必要となります。

| 新規宣辞者確認画面                               |                                          |  |  |  |
|-----------------------------------------|------------------------------------------|--|--|--|
| ※エ⊐Q電IDはコピーやメモなどをして保管しておいてください。         |                                          |  |  |  |
| ⊥⊐Q®ID: IDをお                            | い控えください                                  |  |  |  |
| 登録メールアドレス:                              | enegate_tarou@                           |  |  |  |
| パスワード: パスワ                              | ドをお控えください                                |  |  |  |
| 車名選択:                                   | 日産リーフ                                    |  |  |  |
| お住まいの都道府県:                              | 大阪府                                      |  |  |  |
| 設置箇所のお知らせメール:                           | 受け取る                                     |  |  |  |
| ※会員登録時における決済には料金<br>※クレジットカードのロゴマークが入って | <mark>は発生しません。</mark><br>ているカードでご入力ください。 |  |  |  |

Copyright © 2015 Enegate Co., ltd.

クレジットカート「情報-登録

#### STEP9

クレジットカード情報を入力し、 "申し込み確認"をクリック

| •                                                |                         |                                                    |                                              |                        | # 🛜 🗎               | 20:57    |
|--------------------------------------------------|-------------------------|----------------------------------------------------|----------------------------------------------|------------------------|---------------------|----------|
| © CREDIT決議                                       | 斉画面                     | ×                                                  |                                              |                        |                     |          |
| ← → C                                            | https://                | 'linkpt.cards                                      | ervice.co                                    | .jp/cgi-bin            | ☆ \$                |          |
|                                                  |                         | 認知中しえ<br>必ずお読みく                                    | 57<br>11 11 11 11 11 11 11 11 11 11 11 11 11 |                        |                     |          |
| カード番号とね<br>※「申込み確認                               | 「動期限(月:<br>認」を押され       | 年)を入力し<br>てもまだ決済                                   | 。「申込る<br>客は行われ                               | み確認」を担<br>1ません         | りしてく1               | ごさい      |
| それではカード!                                         | 清報を全て半                  | 角で入力して                                             | てください                                        | ,)                     |                     |          |
| IDOS                                             |                         | 電話                                                 | 番ち                                           | 7                      |                     |          |
| ◆電話書号 ▲しい IF 42                                  |                         | カー                                                 | 、<br>干                                       | 名                      |                     |          |
|                                                  |                         |                                                    |                                              |                        |                     |          |
| 9-1 至日                                           |                         | カー                                                 | 、番                                           | 号                      |                     |          |
| ◆有効期限(月/年)<br>□ ・月/20 □ ・年                       |                         | 古动                                                 | <b>HERE</b>                                  | 1(8                    | /年                  | n -      |
| ◆±±21)3×3-8.                                     |                         | HW                                                 | 777 PI                                       | х(Л/                   | -                   | · ·      |
| <del>1411573-11とは</del><br><u>下記「個人</u> 情報の取扱い!! | こついて」にご同念の上             | -                                                  | L to a                                       | ティコ                    | —F                  |          |
| 中心の構成                                            |                         |                                                    |                                              |                        |                     |          |
| ・ご提供いただ                                          | きました個人                  | 「個人情報の転換し                                          | tにおい                                         | てお客様の申                 | ョし込まれ               | いた       |
| オンライン決済の実<br>利用いたします                             | 『行・承認、実行<br>す。          | テに付随する                                             | 連絡、お。                                        | よび本人確認                 | 図のため                | このみ      |
| ・弊社より商品                                          | 販売会社また                  | とはサービス提供                                           | 共会社に!                                        | 顧客識別と顧                 | 「客管理?               | を目的<br>- |
| ・個人情報の開                                          | 1にたいにかっかりた<br>「「示等は、個人」 | 「「「「「「「「「「」」」。<br>「「「「」」。<br>「「」」。<br>「」」。<br>「」」。 | です。-912<br>里者(priva                          | 51日により提<br>icy@cardsei | 1供しまり<br>rvice.co.j | 。<br>p)ま |
| でお問合せく7                                          | どさい。<br>「きました個人         | 情報はご利                                              | 田された                                         | クレシニットカート"             | 会社に掲                | utt I .  |
| 弊社にて決済日                                          | 3より7年間6                 | 存いたしま                                              | す。                                           |                        |                     |          |
|                                                  |                         | ZEUS Co.L                                          | .ed.                                         |                        |                     |          |

## STEP10

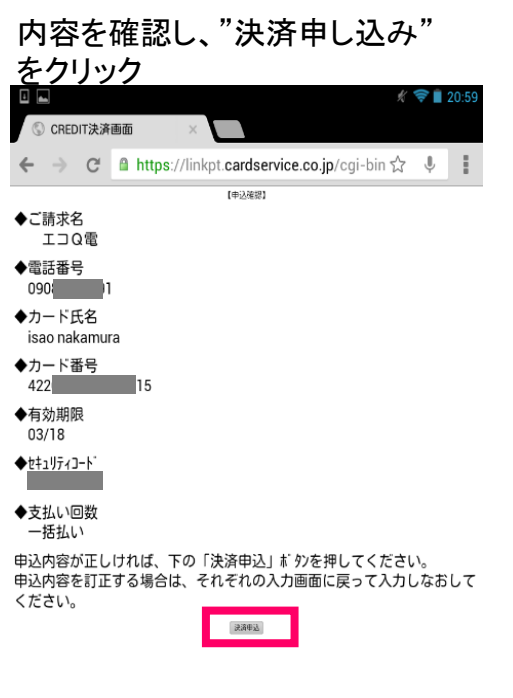

### STEP11

戻る

課金代行会社ZEUS(課金代行会社)より カード認証確認メールが登録者へ送信されます。

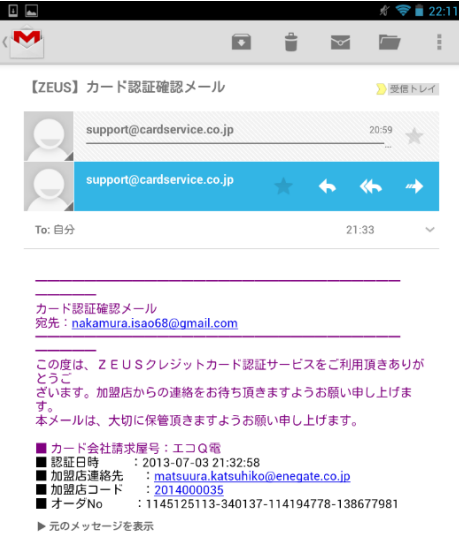

## 会員登録手順(携帯電話補足説明)

## ENEGATE

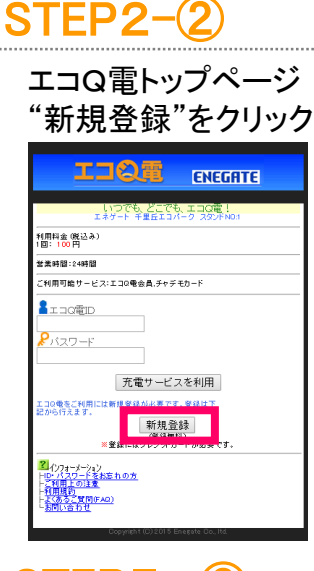

### STEP5 -2

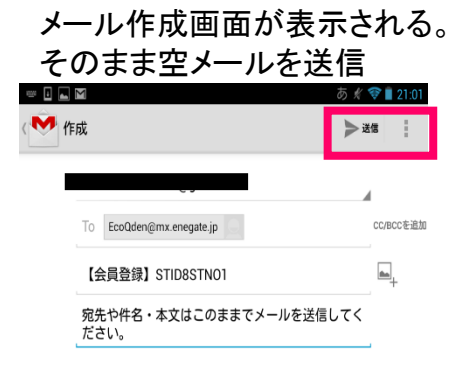

※ケータイ電話の機種などにより メール作成画面は異なります。

### STEP7 -2

パスワードと車種を入力し、 入力確認画面へをクリック ※エコQ電IDをお控えください。 充電器ご利用時に必要となります。

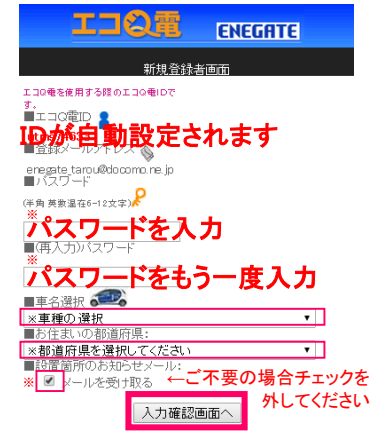

## STEP3-2

"同意する"にチェックを入れ "メール送信画面へ"をクリック

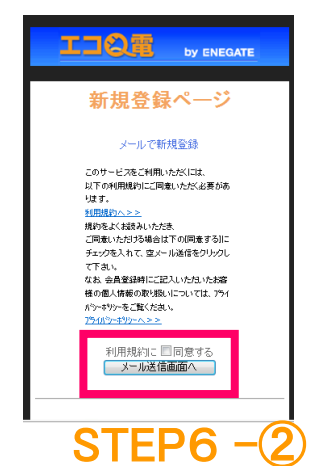

### STEP4-2

画面下部の"新規登録メール送信" をクリック (ドメイン指定受信設定をしている 場合は解除が必要)

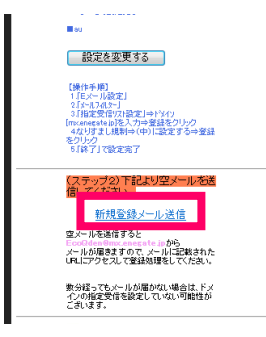

#### 返信された仮登録メールに記載 されている本登録URLをクリック

~~エコQ電会員~~ 仮登録ありがとうございます!

下記のURLにアクセスしていただき、必要項目をご記入のうえ、本登録を行って下さい。

本登録URL : <u>https://qden.enegate.ip/</u> <u>enegate/mobile/newmember.php?</u> <u>send id=959&stid=03&stno=00</u>

株式会社エネゲート ※ドメイン指定受信設定されていると メールが受信できません。

### STEP8 -2

内容を確認し、"クレジットカード 情報登録"をクリック ※エコQ電IDをお控えください。 充電器ご利用時に必要となります。

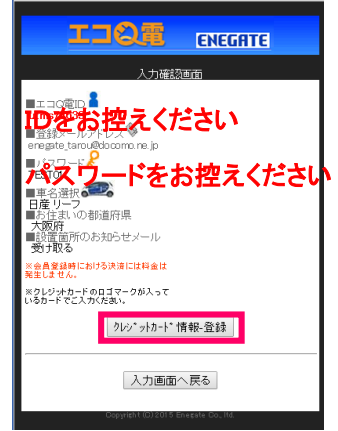

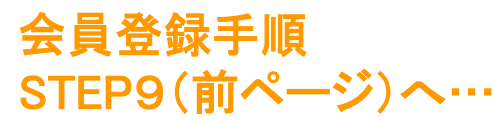

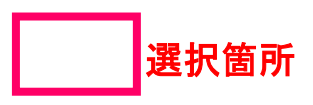

© 2015 Enegate Co.,Ltd. All Rights Reserved.

### QRコードによる充電器ご利用方法

# ENEGATE

選択箇所

#### スマートフォン STEP1

充電器本体に記載されている QRコードを読み取り、認証用 ページへアクセス

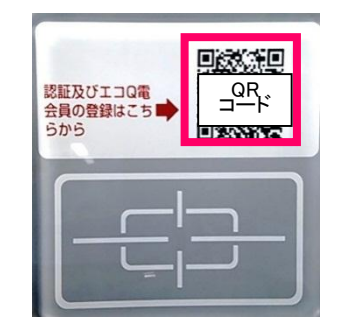

STEP4

#### 認証中画面の表示される う ログアウト 給電操作 ENEGATE 雷気自動車向け給電システム 認証完了 》 給電中 ≫ 給電完了

ただいま接続中です。 タッチパネルが表示されるまで約5秒~18秒かかり ます

ポタンや文言が表示されない場合お手数ですが、画面更 新を行ってください。

#### 携帯電話

### STEP1

充電器本体に記載されている QRコードを読み取り、認証用 ページへアクセス

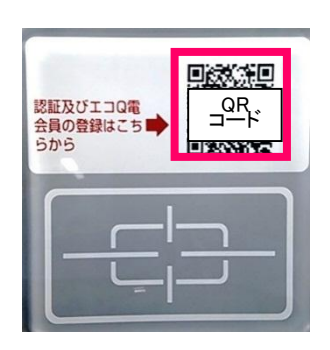

STEP2

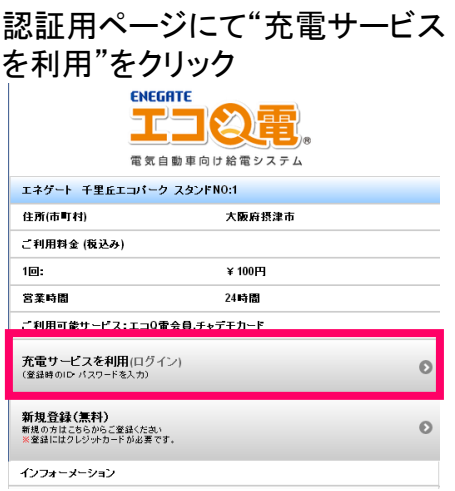

### STEP5

#### 認証完了後、充電器本体の画面が 切り替わり充電操作が可能になる

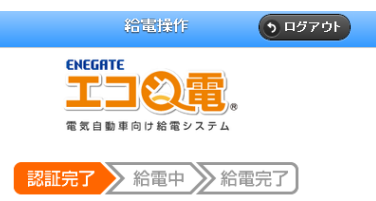

認証が完了いたしました。 タッチバネルの手順に従って、開始をしてください。

ボタンや文言が表示されない場合お手数ですが、画面更新を行ってください。

## STEP2

"充電サービスを利用"をクリック

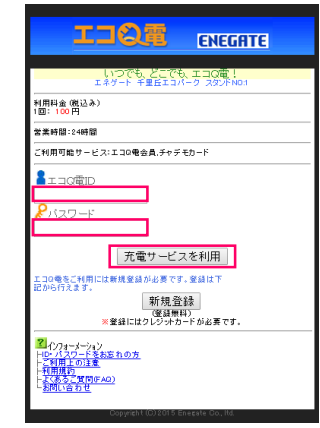

### STEP3

ログインIDとパスワードを入力して、認証完了後、充電器本体の画面が 切り替わり充電操作が可能になる

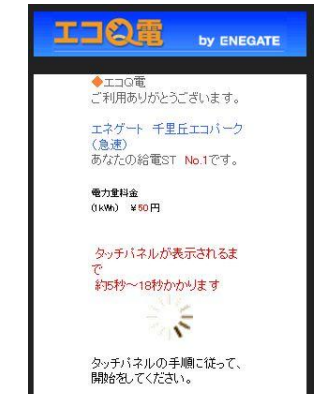

© 2015 Enegate Co.,Ltd. All Rights Reserved.

ログインIDとパスワードを入力して、 "充電サービスを利用"をクリック

STEP3

| <b>③ 戻る</b>                        | グイン       |  |  |
|------------------------------------|-----------|--|--|
| <b>エコQ電丨D:</b><br>エコQ電丨Dを入力        |           |  |  |
| <b>パスワード:</b><br>「パスワードを入力         |           |  |  |
| キャンセル                              | 充電サービスを利用 |  |  |
| ID・パスワードをお忘れの方                     |           |  |  |
| Copyright © 2014 Enegate Co., Itd. |           |  |  |